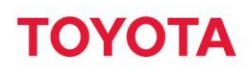

**Reference** Cezary Wysoczański, Product Manager

**Date** 2015-12-02

Name of document I\_Site DHU2 1.5 specyfikacja

# **UZUPEŁNIENIE DOKUMENTACJI**

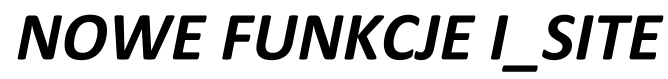

Aktualizacja DHU2 do wersji f/w 1.5

# ΤΟΥΟΤΑ

# TOYOTA MATERIAL HANDLING EUROPE

| FUNKCJA POWIADOMIEŃ                    | 3  |
|----------------------------------------|----|
| ULEPSZONA LISTA KONTROLNA              | 6  |
| BLOKADA KODEM                          | 8  |
| INFORMACJA O ODBLOKOWANIU              | 9  |
| BLOKADA KONTA PO WYGAŚNIĘCIU UPRAWNIEŃ | 10 |
| LIMIT 2 500 OPERATORÓW NA WÓZEK        | 11 |

# FUNKCJA POWIADOMIEŃ

# CEL

Funkcja pozwala na przesyłanie wiadomości bezpośrednio do wózków, ułatwiając komunikację w strefach oddalonych oraz w celach przypomnienia istotnych informacji dla miejsca pracy.

#### Przykłady:

- o Wiadomości dotyczące BHP
- o Informacje o pracach na magazynie / terenie zakładu
- o Powiadomienia o zaplanowanych przeglądach i przestojach maszyny
- o Powiadomienia o szkoleniach

#### OGRANICZENIA

Funkcja powiadamiania jest dostępna dla wszystkich użytkowników I\_SITE, którzy mają dostęp do funkcji listy kontrolnej (POC). Funkcje POC są dostępne po kliknięciu w ikonę na liście dostępnych funkcji I\_SITE.

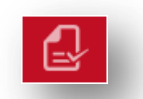

Pre-Op. Check

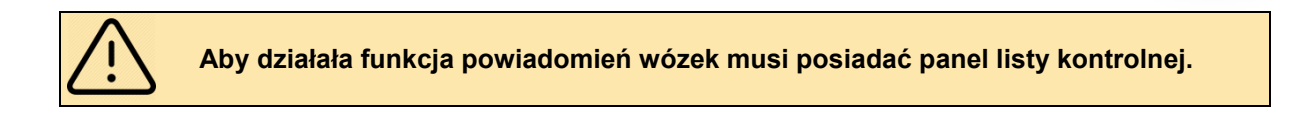

# JAK TO DZIAŁA?

 Wybierając ' Nowa Wiadomość' po lewej stronie panelu nawigacyjnego możesz utworzyć nową wiadomość o maksymalnej długości 80 znaków.

| Messaging - Create Message |                         |                                                 |  |  |  |  |
|----------------------------|-------------------------|-------------------------------------------------|--|--|--|--|
| Message text               | Please pay attention to | parked vehicle in aisle 3A - Try to select othe |  |  |  |  |
| Expiry date                | 29/10/2015              |                                                 |  |  |  |  |
| Expiry time                | 23 : 59                 |                                                 |  |  |  |  |

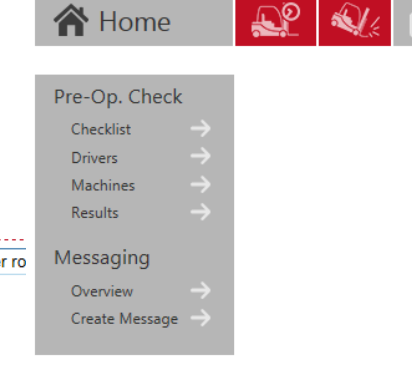

- 2. Data wygaśnięcia i Czas wygaśnięcia muszą zostać wprowadzone.
- 3. Po upłynięciu terminu wygaśnięcia wiadomość nie będzie wyświetlana.

|   | Wartości domyślne:                       |
|---|------------------------------------------|
| Ĭ | Data wygaśnięcia = bieżąca data          |
|   | Czas wygaśnięcia = 23:59 (do końca dnia) |

4. Wybierz wózki do, których wiadomość ma zostać wysłana .

| Vlessage te<br>Expiry date | xt        | Please pay attention to pa<br>29/10/2015 23:59 | arked vehicle in ais | le 3A - Try to select ot | her route  |            |       |
|----------------------------|-----------|------------------------------------------------|----------------------|--------------------------|------------|------------|-------|
| Select n                   | nachines  |                                                |                      |                          |            |            |       |
| Machine                    | Brand     | Fleet No                                       |                      |                          |            |            |       |
| LOW - Lo                   | w Lifters | \$                                             |                      |                          |            | <b>C</b> 1 |       |
|                            |           |                                                |                      |                          | Select all | Search     | Clear |
| Ma                         | chine     | Model                                          | Brand                | Fleet Number             |            |            |       |
| ☑ 615                      | 59473     | LPE240                                         | BT                   | PPT02                    |            |            |       |
| ☑ 615                      | 59486     | LPE240                                         | BT                   | PPT04                    |            |            |       |
| ✓ 615                      | 59509     | LPE240                                         | BT                   | PPT01                    |            |            |       |
| ☑ 615                      | 59527     | LPE240                                         | BT                   | PPT03                    |            |            |       |
| ☑ 616                      | 55204     | LPE240                                         | BT                   | PPT07                    |            |            |       |
| ☑ 616                      | 54454     | LPE240                                         | BT                   | PPT05                    |            |            |       |
| 616                        | 54455     | LPE240                                         | ВТ                   | PPT06                    |            |            |       |
|                            |           |                                                |                      |                          |            |            |       |
|                            |           |                                                |                      |                          |            |            |       |

5. Aby zakończyć tworzenie nowej wiadomości wysłać wiadomość naciśnij przycisk wyślij

# OBSŁUGA WIADOMOŚCI PRZEZ WÓZKI

- Po otrzymaniu wiadomości zostanie ona wyświetlona na wyświetlaczu listy kontrolnej zgodnie z poniższymi zasadami.
- Operator może wiadomość zaakceptować poprzez naciśnięcie zielonego przycisku, lub odrzucić poprzez naciśnięcie czerwonego przycisku na wyświetlaczu listy kontrolnej.
- Brak reakcji na wiadomość spowoduje jej ponowne wyświetlenie przy próbie następnego logowania.

| Kiedy wiadomość jest wyświetlana ?                                                                                                    |
|----------------------------------------------------------------------------------------------------|
| <ul> <li>Jeżeli operator jest zalogowany a lista kontrolna została już wypełniona<br/>wiadomość zostanie wyświetlona natychmiast.</li> </ul> |
| Jeżeli nie upłyną czas wygaśnięcia wiadomości, będzie ona pokazywana przy                                                                    |
| każdym logowaniu się, ale tylko tym operatorom, którzy wcześniej nie                                                                         |
| zaakceptowali / odrzucili wiadomości.                                                                                                    |
| leżeli <b>trwa wervfikacia</b> wózka za nomoca listy kontrolnej wiadomość zostanie                                                           |
| www.wietlena 10 sekund na udzieleniu odnowiedzi na estatnie pytanie                                                                          |
| wyswietiona to sekulu po udzieleniu odpowiedzi na ostatnie pytanie.                                                                          |
| Jeżeli wiadomość została wyświetlona, ale operator nie zaakceptował lub ją                                                                   |
| odrzucił przed wylogowaniem się, wiadomość zostanie ponownie wyświetlona                                                                     |
| przy kolejnym logowaniu, o ile w międzyczasie nie upłynie czas ważności.                                                                     |
|                                                                                                    |
| Jezeli wladomość została wyswietiona, ale operator nie zaakceptował lub ją                                                                   |
| odrzucił przed automatycznym wyłączeniem wózka, wiadomość zostanie                                                                           |
| ponownie wyświetlona przy kolejnym logowaniu, o ile w miedzyczasie nie                                                                       |
|                                                                                                    |
|                                                                                                    |

•

## TOYOTA MATERIAL HANDLING EUROPE

### **REJESTR WIADOMOŚCI**

**Rejestr wiadomości** to spis wszystkich wiadomości z datami ich publikacji, wygaśnięcia i listą maszyn, do których wiadomość została wysłana.

| 2 00210111                                                                                                    | ı rejestru moż                                                                                           | na usunąć ni                                                | ewysłane v                             | wiadomości.                                          |              |
|----------------------------------------------------------------------------------------------------|----------------------------------------------------------------------------------------------------|-------------------------------------------------------------|----------------------------------------|------------------------------------------------------|--------------|
| Messaging -                                                                                                    | Overview                                                                                                 |                                                             |                                        |                                                      |              |
| From 22/1                                                                                                    | n date To date<br>0/2015 29/10/2015                                                                      |                                                             |                                        |                                                      |              |
|                                                                                                    |                                                                                                    |                                                             |                                        |                                                      | Search Clear |
| Fotal summary                                                                                                    | /                                                                                                    |                                                             |                                        |                                                      |              |
| Total summary<br>Message text<br>Please pay atter<br>vehicle                                                                                            | ntion to parked                                                                                          | Machine/Reply 7/0                                           | Published<br><b>29/10/2015</b>         | Expiry date<br>29/10/2015 23:59                      | , (†         |
| Total summary<br>Message text<br>Please pay atter<br>vehicle<br>Site:                                                                                   | ntion to parked                                                                                          | Machine/Reply<br>7 / 0                                      | Published<br><b>29/10/2015</b><br>TON  | Expiry date<br>29/10/2015 23:59                      | , (†)        |
| Message text<br>Please pay atter<br>vehicle<br>Site:<br>Filter                                                                                          | ntion to parked                                                                                          | Machine/Reply<br>7 / 0<br>14 9BA ≣ City: NORTHAMP           | Published<br><b>29/10/2015</b><br>TON  | Expiry date<br>29/10/2015 23:59                      | , (†)        |
| Total summary Message text Please pay atter vehicle Site: Filter Machine                                                                                | ntion to parked                                                                                          | Machine/Reply<br>7 / 0<br>14 9BA = City: NORTHAMP<br>Driver | Published<br>29/10/2015<br>TON<br>Date | Expiry date<br>29/10/2015 23:59<br>Accepted/Rejected | , (†)        |
| Total summary<br>Message text<br>Please pay atter<br>vehicle<br>Site:<br>Filter:<br>Machine<br>6159473                                                  | Postal code: NN                                                                                          | Machine/Reply<br>7 / 0<br>14 9BA = City: NORTHAMP<br>Driver | Published<br>29/10/2015<br>TON<br>Date | Expiry date<br>29/10/2015 23:59<br>Accepted/Rejected | •            |
| Total summary Message text Please pay atter vehicle Site: Fitter Machine 6159473 6159486                                                                | Postal code: NN Postal code: NN Fleet Number PPT02 PPT04                                                 | Machine/Reply<br>7 / 0<br>14 9BA = City: NORTHAMP<br>Driver | Published<br>29/10/2015<br>TON<br>Date | Expiry date<br>29/10/2015 23:59<br>Accepted/Rejected | , (†)        |
| Total summary Message text Please pay atter vehicle Site: Filter: Machine 6159473 6159486 6159509                                                       | Postal code: NN Postal code: NN Fleet Number PPT02 PPT04 PPT01                                           | Machine/Reply<br>7 / 0                                      | Published<br>29/10/2015<br>TON<br>Date | Expiry date<br>29/10/2015 23:59<br>Accepted/Rejected | , ①          |
| Message text<br>Please pay atter<br>vehicle<br>Site:<br>Filter:<br>Machine<br>6159473<br>6159486<br>6159527                                             | Postal code: NN<br>Postal code: NN<br>Fleet Number<br>PPT02<br>PPT04<br>PPT01<br>PPT03                   | Machine/Reply<br>7 / 0                                      | Published<br>29/10/2015<br>TON<br>Date | Expiry date<br>29/10/2015 23:59<br>Accepted/Rejected | , (†)        |
| Message text<br>Please pay atter<br>vehicle<br>Site:<br>Filter:<br>Machine<br>6159473<br>6159486<br>6159527<br>6164454                                  | Postal code: NN<br>Postal code: NN<br>Fleet Number<br>PPT02<br>PPT04<br>PPT01<br>PPT03<br>PPT05          | Machine/Reply<br>7 / 0                                      | Published<br>29/10/2015<br>TON<br>Date | Expiry date<br>29/10/2015 23:59<br>Accepted/Rejected | , (†)        |
| Message text<br>Please pay atter<br>vehicle<br>Site:<br>Filter:<br>Machine<br>6159473<br>6159473<br>6159509<br>6159509<br>6159527<br>6164454<br>6164455 | Postal code: NN<br>Postal code: NN<br>Fleet Number<br>PPT02<br>PPT04<br>PPT01<br>PPT03<br>PPT05<br>PPT06 | Machine/Reply<br>7 / 0                                      | Published<br>29/10/2015<br>TON<br>Date | Expiry date<br>29/10/2015 23:59<br>Accepted/Rejected | , (*)        |

**Maszyna / Odpowiedź** pokazuje do ilu wózków została wysłana wiadomość i od ilu z nich otrzymano jakąkolwiek odpowiedź.

llość odpowiedzi jest niezależna od liczby operatorów, którzy zalogowali się na danej maszynie. Jeżeli, którykolwiek z operatorów odpowiedział na otrzymaną wiadomość system uzna, że wiadomość została poprawnie dostarczona do maszyny.

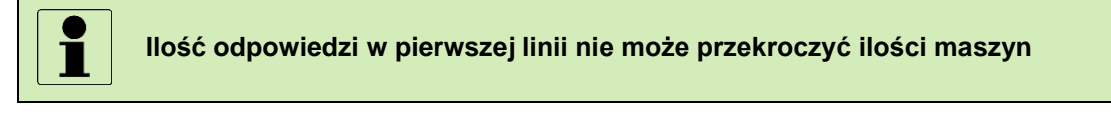

Odpowiedzi nie są przesyłane natychmiastowo ale przy okazji najbliższej zaplanowanej komunikacji.

Szczegółowe podsumowanie odpowiedzi znajduje się poniżej podsumowania każdej wiadomości.

Lista jest uzupełniana w miarę jak operatorzy udzielają odpowiedzi.

Przykład poniżej pokazuje odpowiedzi udzielone przez kilku operatorów, którzy zalogowali się danego dnia na wózku.

| Message text<br>Warning! Virus<br>whole | s outbreak on the      | Machine/Reply<br>1/1 | Published<br>17/09/2015 | Expiry date<br>17/09/2015 23:59 | Ŵ | 1 |
|-----------------------------------------|------------------------|----------------------|-------------------------|---------------------------------|---|---|
| ■ Site:                                 | : 🔳 Postal code: 🗏 Cit | ty: Mjolby           |                         |                                 |   |   |
| Machine                                 | Fleet Number           | Driver               | Date                    | Accepted/Rejected               |   |   |
| 1234567                                 | 2                      | 44444                | 17/09/2015 10:10        | <b>V</b>                        |   |   |
| 1234567                                 | 2                      | 55555                | 17/09/2015 10:47        | $\checkmark$                    |   |   |
| 1234567                                 | 2                      | 00002                | 17/09/2015 15:23        | $\checkmark$                    |   |   |
| 1234567                                 | 2                      | 00003                | 17/09/2015 21:04        | ×                               |   |   |

# ULEPSZONA LISTA KONTROLNA

#### CEL

Celem wprowadzonego ulepszenia było zapobieżenie następującym sytuacją:

- Operatorzy mogli wypełnić listę kontrolną poprzez wielokrotne naciśnięcie zielonego przycisku bez zwracania uwagi na wyświetlające się pytania. Została wprowadzona opcja zaznaczenia odpowiedzi negatywnej (czerwony przycisk) jako prawidłowej.
- Operatorzy zapamiętywali sekwencje klawiszy (np. czerwony zielony zielony czerwony) wymaganą do prawidłowego wypełnienia listy kontrolnej. Została wprowadzona opcja losowej kolejności pytań.
- Operator nie musiał wypełniać listy kontrolnej jeżeli wypełnił ją raz w ciągu ostatnich 12 godzin mimo, że maszyna w między czasie była użytkowana przez innych operatorów.
   Wypełnienie listy kontrolnej może być wymagane przy każdej zmianie operatora.

Wszystkie trzy ulepszenia są opcjonalne i mogą być wykorzystywane razem lub osobno.

#### JAK TO DZIAŁA

#### 1. Prawidłowa odpowiedź przypisana do czerwonego przycisku na wyświetlaczu

Przy tworzeniu listy kontrolnej można zaznaczyć, naciśnięcie którego przycisku oznacza prawidłową odpowiedź.

# ΤΟΥΟΤΑ

## TOYOTA MATERIAL HANDLING EUROPE

|                                                              | Curro Curro     |
|--------------------------------------------------------------|-----------------|
| <b>#1</b> Is the general condition of the truck OK ?         | Expected Answer |
| <b>#2</b> Are the forks in good condition ?                  | <b>N</b>        |
| <b>#3</b> Any damages to the battery cables or battery plug? | S 🚺 S           |
| #4 Are engine and hydraulic oil levels OK?                   | <b>V</b> 🗘 😒    |
| <b>#5</b> Are the chains or hoses damaged?                   | S 🚺 S           |
| #6 Are there any oil leaks?                                  | S 🚺 S           |
| #7 Are the brakes working correctly ?                        | <b>S</b>        |
| <b>#8</b> Is the steering working correctly ?                | <b>S</b>        |
| <b>#9</b> Is the horn working?                               | <b>V</b> 🗘      |
| <b>#10</b> Is the seat ok?                                   | <b>V V O</b>    |

#### 2. Losowa kolejność pytań

Opcja dostępna z poziomu <u>panelu konfiguracyjnego</u> wózka, u ustawieniach listy kontrolnej pod etykietą : **losowa kolejność.** 

| Pre-Operational Check |     |       |
|-----------------------|-----|-------|
| Enable Pre-Op. Check  | Yes | Yes 🕜 |
| Randomized questions  | No  | Yes   |

Tak – pytania listy kontrolnej zostaną wyświetlone w losowej kolejności

**Nie** – pytania listy kontrolnej zostaną wyświetlone w kolejności takiej jak na szablonie listy. 'Nie' jest wartością domyślną.

#### 3. Lista kontrolna wymagana przy każdej zmianie operatora.

Opcja dostępna z poziomu <u>panelu konfiguracyjnego</u> wózka, w ustawieniach listy kontrolnej pod etykietą : **przy zmianie operatora.** 

| Pre-Operational Check |     |       |
|-----------------------|-----|-------|
| Enable Pre-Op. Check  | Yes | Yes   |
| Randomized questions  | Yes | Yes 🕜 |
| Every new driver      | Yes | Yes   |

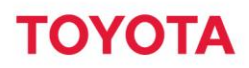

Tak – wypełnienie listy kontrolnej wymagane jest każdorazowo przy zmianie operatora. Nie – każdy operator musi wypełnić listę kontrolną raz na 12 godzin. 'Nie' jest odpowiedzią domyślną.

# **BLOKADA KODEM**

#### CEL

Nowy profil operatora pozwala na zablokowanie wózka poprzez kod PIN lub kartę. Blokada może być wprowadzona, aby uniemożliwić jazdę wózkiem oczekującym na przegląd lub z powodu uszkodzeń uniemożliwiających jego bezpieczną eksploatację. Informację o zmianie dostępności wózka można otrzymać za pomocą poczty elektronicznej.

#### JAK TO DZIAŁA

Wprowadzony został nowy profil operatora: blokada.

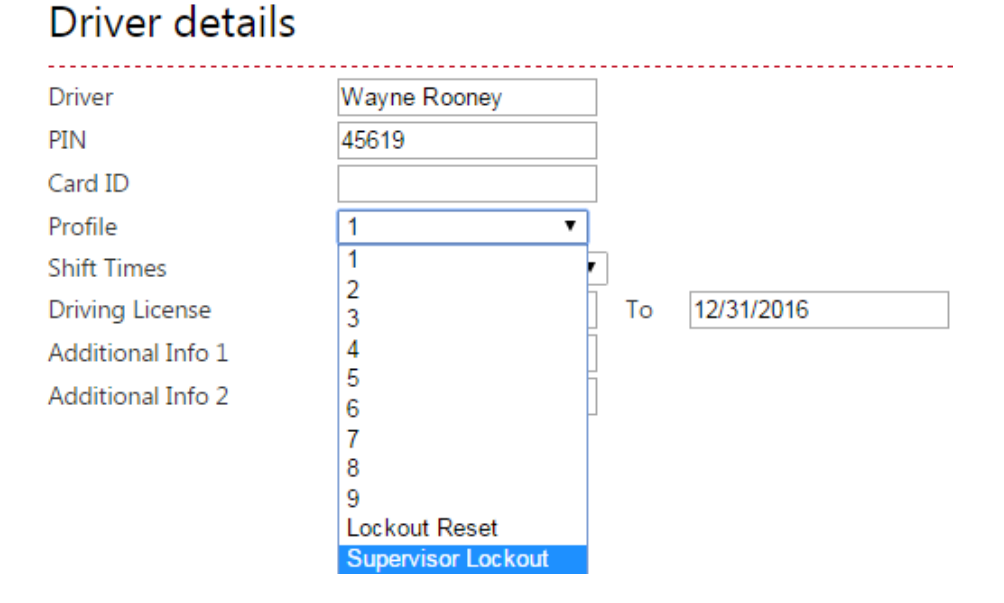

Dodana została opcja powiadomień o zmianie dostępności wózka dostępna w Ustawienia / Powiadomienia: powiadomienia o wykorzystaniu kodu blokującego.

| My Settings                                             | Notifications        | for Marcus Löwendahl                                                           |
|---------------------------------------------------------|----------------------|--------------------------------------------------------------------------------|
| Profile                                                 |                      |                                                                                |
| Subscriptions $ ightarrow$ Mobile Settings $ ightarrow$ | Email                | marcus.lowendahl@toyota-industries.eu                                          |
|                                                         | Active notifications | Shock Email Notifications                                                      |
|                                                         |                      | PreOp Check Failure Email Notifications Supervisor Lockout Email Notifications |

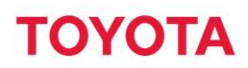

Natychmiast po wprowadzeniu blokującego kodu PIN (lub przyłożeniu karty operatora o takich uprawnieniach) e-mail zostanie wysłany do wszystkich użytkowników, którzy mają włączone powiadomienia, o zmianie dostępności wózka.

# **INFORMACJA O ODBLOKOWANIU**

#### CEL

Informacja o użytkowniku i sposobnie odblokowania wózka po wejściu w tryb alarmowy po silnym uderzeniu lub w wyniku działania listy kontrolnej.

#### JAK TO DZIAŁA

#### 1. Odblokowanie po silnym uderzeniu

Dodane zostały nowe pola w informacji o uderzeniu skutkującym blokadą.

Zresetowano przez: nazwa konta, którym dokonano odblokowania Zresetowano z: z poziomu maszyny lub portalu / aplikacji

W opcjach wyszukiwania uderzeń dodano filtr: dodaj informacje o odblokowaniu.

#### Shock Details

| Machine         | Fleet Number    | Driver        | Additional Infe    | Addit | ional Infe | From date | To date 30/11/2 | 2015   |       |
|-----------------|-----------------|---------------|--------------------|-------|------------|-----------|-----------------|--------|-------|
| Select shock ty | pe(s)           | Select cate   | egory              | ÷     | Select da  | amage     | \$              | ]      |       |
| Lockouts        | ] Missing comme | nts 🗹 Include | e Reset Informatio | on    |            |           | [               | Search | Clear |

#### Total summary

| Tota | I Shocks: 4 🔳 High: 3 🗏 Medium: 1 🗏 L                                                                                                    | .ow: 0                                                                                                    |                               |                       | 🗖 ★ 🖨 X: |
|------|----------------------------------------------------------------------------------------------------|----------------------------------------------------------------------------------------------------|-------------------------------|-----------------------|----------|
|      | <sup>Date</sup> 30/11/2015 13:51:19                                                                                                    | Reset by<br>N/A                                                                                                 | Machine ID                    | Reset from<br>Web/App | 1        |
|      | ■ Additional Info 1: ■ Additional Info 2<br>■ Fleet Number: No7 ■ TMH Fleet Num                                                                                                   | :<br>nber: <b>Truck7 III</b> Machine Far                                                                        | mily: CBI - CB IC 🔳 Model: 02 | -8FDF20               |          |
|      | B Date 30/11/2015 13:48:33                                                                                                    | Driver ID<br><b>Frank Black</b>                                                                                 | Machine ID                    | X Y Comment<br>17 5 👯 | 1        |
|      | Additional Info 1: Dispatch ■ Additio     Driving: Yes ■ Lifting: N/A ■ Speed:     Login: 30/11/2015 13:37:09 ■ Logour     Fleet Number: No7 ■ TMH Fleet Num     No comment     ✓ | nal Info 2: London site<br>N/A III Active Errors: N/A<br>:: 30/11/2015 13:48:43<br>nber: Truck7 III Machine Far | mily: CBI - CB IC 🔳 Model: 02 | -8FDF20               |          |

#### 2. Odblokowanie po trybie awaryjnym wywołanym przez listę kontrolną.

Dodane zostały nowe pola w informacji o uderzeniu skutkującym blokadą.

**Zresetowano przez**: nazwa konta, którym dokonano odblokowania **Zresetowano z**: z poziomu maszyny lub portalu / aplikacji

W opcjach wyszukiwania wyników listy kontrolnej dodano filtr: dodaj informacje o odblokowaniu.

# Pre-Operational Check - Result

|                                                                    |                      | From                                       | date To date                                                                   |                                                |
|--------------------------------------------------------------------|----------------------|--------------------------------------------|--------------------------------------------------------------------------------|------------------------------------------------|
| Machine                                                            | Driver               | Fleet No 23/11                             | /2015 30/11/2015                                                               |                                                |
| Select machine g                                                   | oups                 |                                            | ÷                                                                              |                                                |
| Failed                                                             | ÷                    | Completed                                  | <b>\$</b>                                                                      |                                                |
| ✓ Include Reset I                                                  | nformation           |                                            |                                                                                | Search Clear                                   |
|                                                                    |                      |                                            |                                                                                |                                                |
| Total su     Performed: 1                                          | mmary<br>5 Failed: 5 | Warnings: 0                                | Date                                                                           | ★ 🔁 🗶<br>Reset by                              |
| Total sur<br>Performed:<br>Reset from<br>Machine<br>Site: 03 TMF   | Failed: 5            | Warnings: 0 E Passed: 0 Machine ID         | Date<br><b>30/11/2015 13:22:13</b>                                             | ★ ि X<br>Reset by<br>James Brown               |
| Total sur<br>Performed: :<br>Reset from<br>Machine<br>Site: 03 TMF | Failed: 5            | Warnings: 0 E Passed: 0 Machine ID Machine | Date<br><b>30/11/2015 13:22:13</b><br>Registered<br><b>30/11/2015 13:14:25</b> | Reset by<br>James Brown<br>Fleet Number<br>No7 |

# BLOKADA KONTA PO WYGAŚNIĘCIU UPRAWNIEŃ

#### CEL

Operatorzy, których uprawnienia wygasną stracą dostęp do wózków. Ma to na celu ograniczenie wykorzystania maszyn przez nieuprawnionych operatorów i przekazywanie kodów PIN innym operatorom przez odchodzących z pracy pracowników tymczasowych.

#### JAK TO DZIAŁA

System sprawdza datę ważności uprawnień. W dniu wygaśnięcia uprawień system powiadomi wózki o nieakceptowaniu danego kodu PIN lub karty.

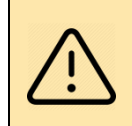

JEŻELI UPRAWNIENIA WYGASAJĄ np.1/1/2015 DANY KOD MOŻE BYĆ UŻYWANY TYLKO DO 31/12/2015 23:59. OD GODZINY 00:00 WÓZKI BĘDĄ OTRZYMYWAŁY KOMUNIKAT O NIEAKCEPTOWANIU KODU PIN

Brak zmian w portal internetowym.

# Driver details

| Driver          | Wayne Rooney |    |
|-----------------|--------------|----|
| PIN             | 45619        |    |
| Card ID         |              |    |
| Profile         | 1            | •  |
| Shift Times     | 8x5          | •  |
| Driving License | 1/1/2014     | То |

# LIMIT 2 500 OPERATORÓW NA WÓZEK

#### CEL

Podniesiono limit 1 500 operatorów na wózek do 2 500 operatorów na wózek, aby lepiej odpowiedzieć na potrzeby bardzo dużych klientów.

#### JAK TO DZIAŁA

Do wózka będzie można przypisać do 2 500 kodów PIN lub kart.